**Multilingual Version** 

<u>Overview</u>

Quick Setup (Wired Model)

Quick Setup (Wireless Model)

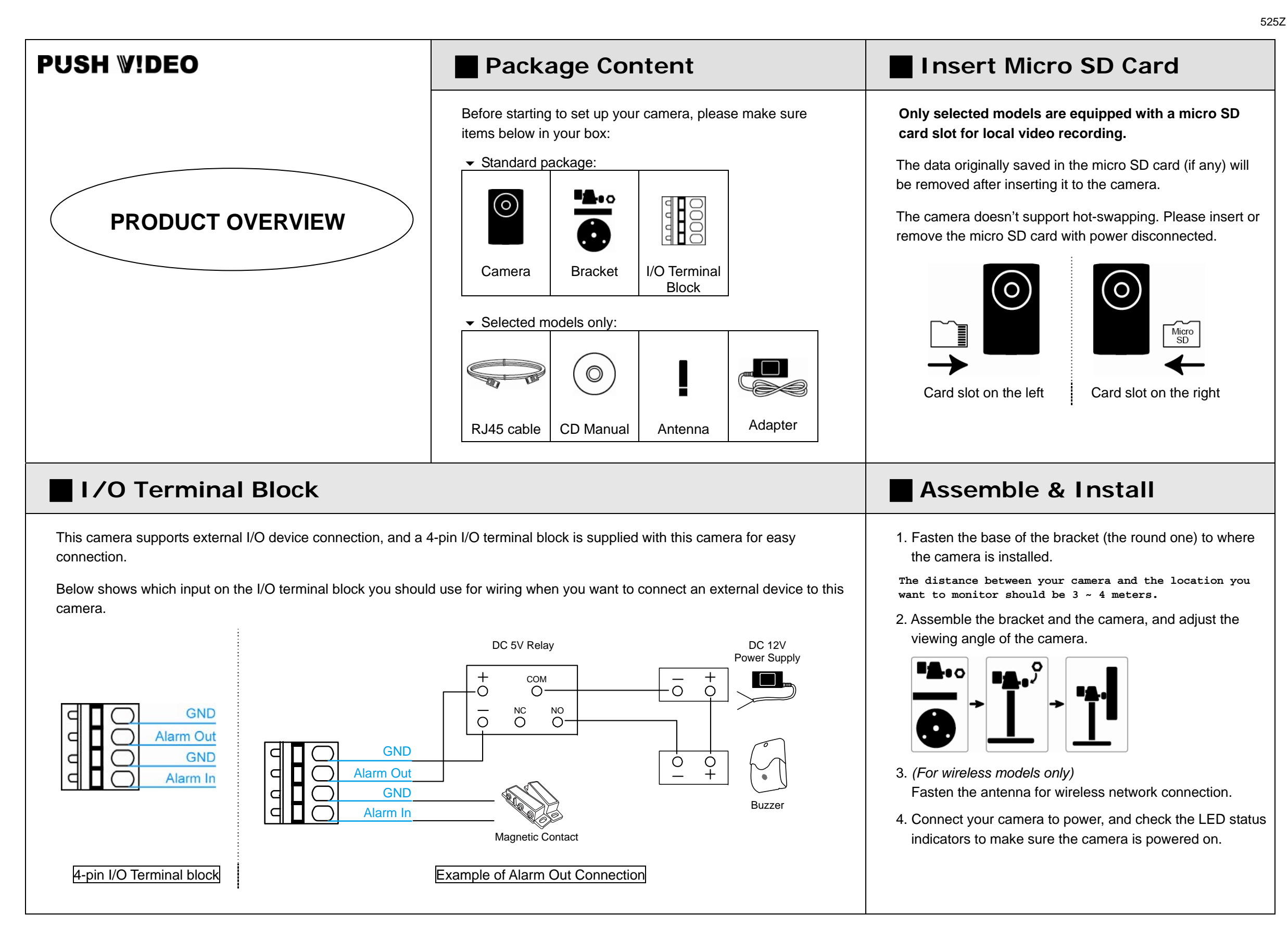

## Hardware Overview

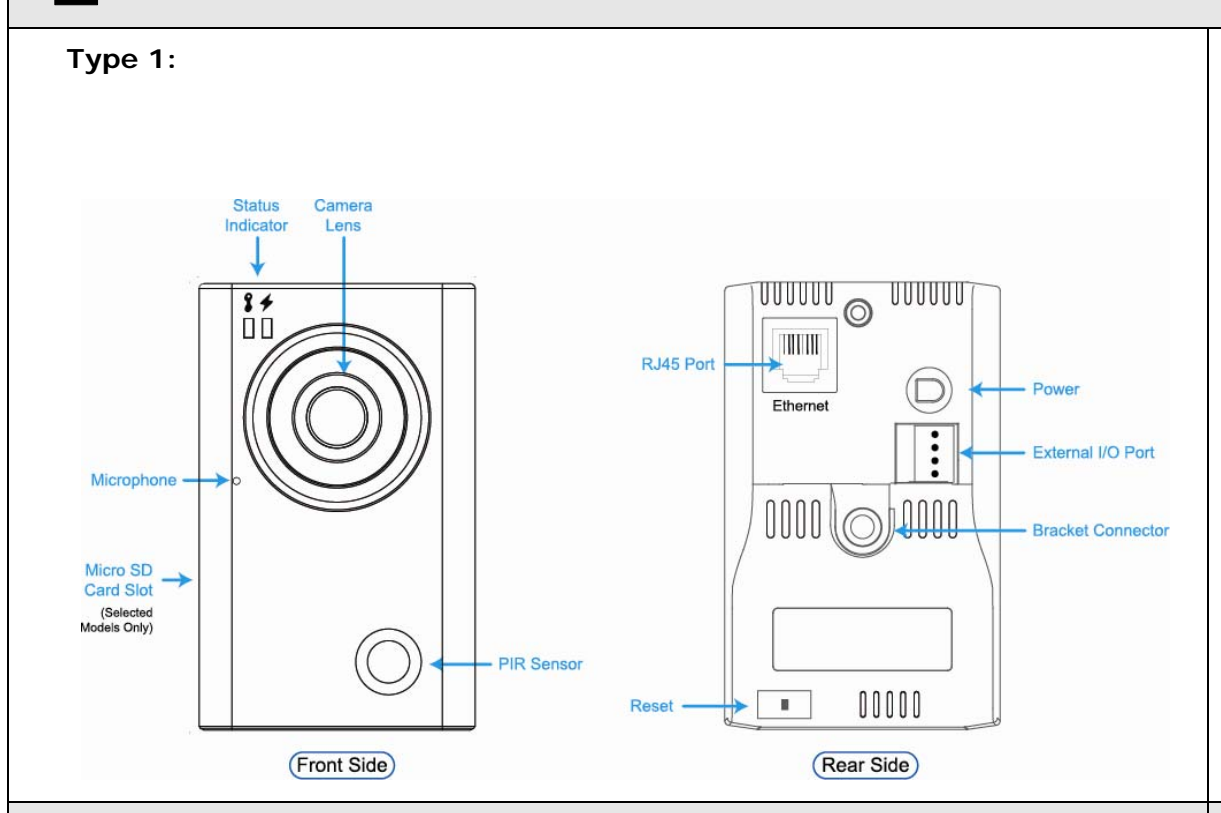

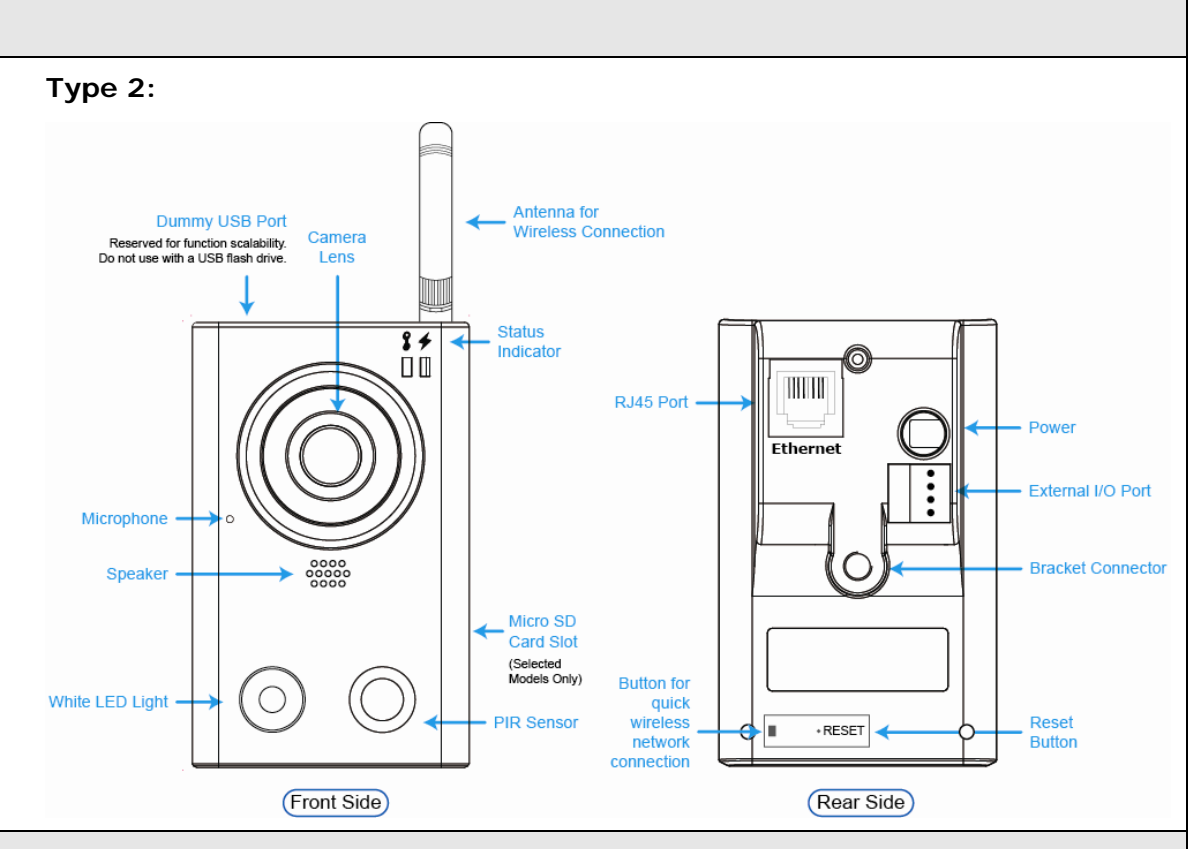

# Focus Adjustment

When you've accessed the camera successfully for the first time, it's recommended to adjust the clearness of the video by rotating the camera lens, as illustrated below.

Rotate lens to adjust camera focus

**LED Status Indicators** 

| ICON                                                                            | LAN                                                                                                    | ✓ Internet                                                                                                    |  |  |
|---------------------------------------------------------------------------------|----------------------------------------------------------------------------------------------------|----------------------------------------------------------------------------------------------------|--|--|
| System Status                                                                   | •                                                                                                    |                                                                                                    |  |  |
| During powering on                                                              | Always on                                                                                                 | Always off                                                                                                    |  |  |
| Reset default                                                                   | Blinking<br>(on 250 ms, off 250 ms)                                                                       | Always off                                                                                                    |  |  |
| Upgrade                                                                         | Blinking<br>(on 250 ms, off 250 ms)                                                                       | Blinking<br>(on 250 ms, off 250 ms)                                                                                           |  |  |
| Connection Status                                                               | ·                                                                                                    |                                                                                                    |  |  |
| LAN connected                                                                   | Always on                                                                                                 |                                                                                                    |  |  |
| LAN disconnected                                                                | Blinking<br>(on 100 ms, off 500 ms)                                                                       |                                                                                                    |  |  |
| Internet connected                                                              |                                                                                                    | Always on                                                                                                    |  |  |
| Internet disconnected                                                           |                                                                                                    | Blinking<br>(on 100 ms, off 500 ms)                                                                                           |  |  |
| Micro SD Card Status                                                            | ·                                                                                                    |                                                                                                    |  |  |
| Micro SD Card Error                                                             | Keep current status for 20 sec $\rightarrow$<br>Blinking for 3 sec $\rightarrow$ Return to current status |                                                                                                    |  |  |
| Other Connection Status                                                         |                                                                                                    |                                                                                                    |  |  |
| <eazy networking=""><br/>Failed to Connect to<br/>EagleEyes Cloud Server</eazy> | Always on                                                                                                 | Blinking<br>(on 5 sec $\rightarrow$ off 0.5 sec $\rightarrow$ on 0.5 sec<br>$\rightarrow$ off 0.5 sec $\rightarrow$ on 5 sec) |  |  |

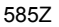

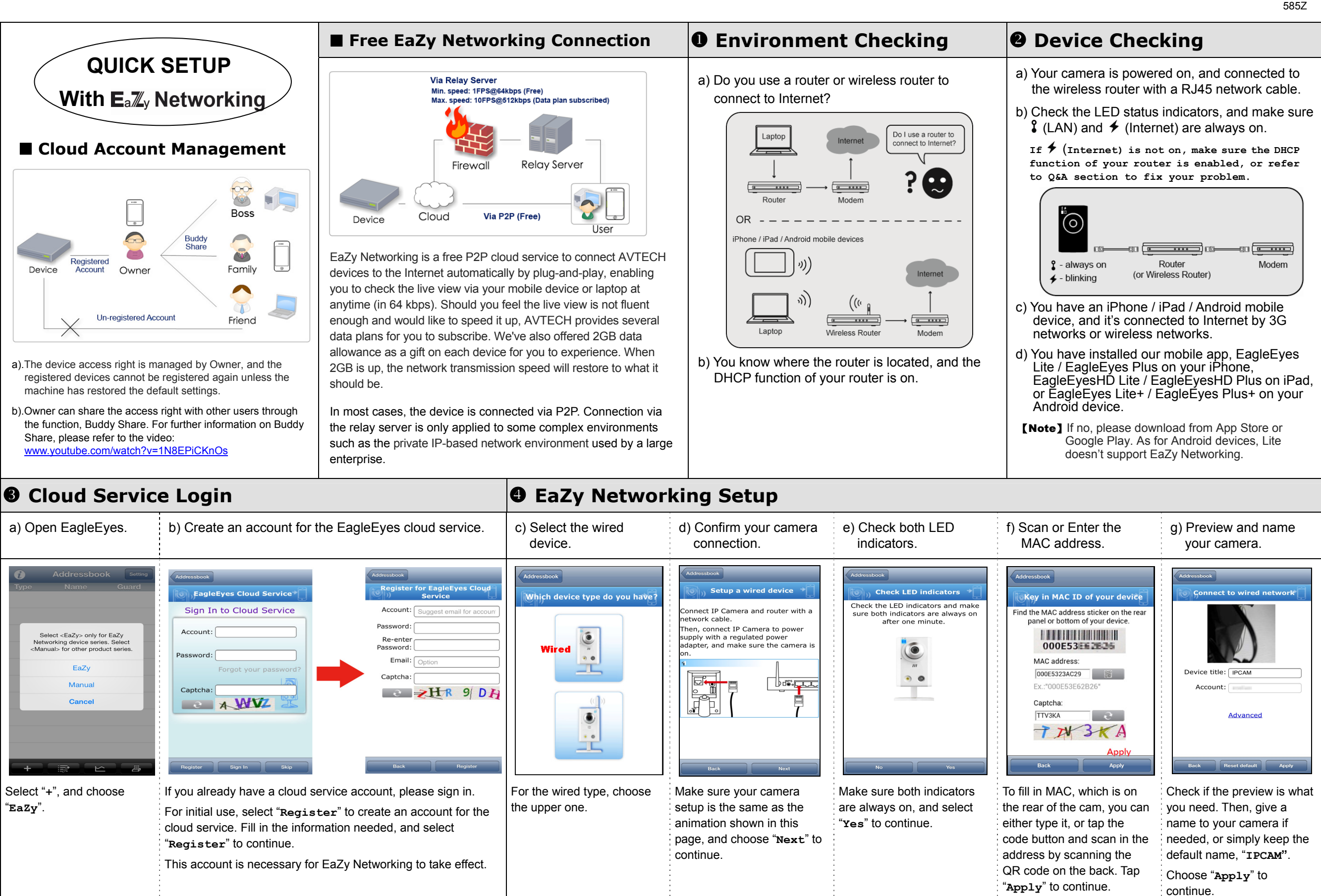

| EaZy Networki                                                                                                    | ng Setup (Continued)                                                                                                    | Account for Cloud Service                                                                                                    |                                                                                                    |                            |                                                                                                    |                                                                               |                                                                                                    |                                                                                                    |  |
|----------------------------------------------------------------------------------------------------|----------------------------------------------------------------------------------------------------|----------------------------------------------------------------------------------------------------|----------------------------------------------------------------------------------------------------|----------------------------|----------------------------------------------------------------------------------------------------|-------------------------------------------------------------------------------|----------------------------------------------------------------------------------------------------|----------------------------------------------------------------------------------------------------|--|
| h) Complete the setup.                                                                                                    | i) Return to the address book.                                                                                                    |                                                                                                    | ✓ Check your account.                                                                                                    |                            |                                                                                                    | heck your ac                                                                  | count                                                                                                    | <ul> <li>Buy our data plan online.</li> </ul>                                                                                                    |  |
| Addressbook                                                                                                    | Addressbook       Setting         Type       Name         Cuard       Type         IPCAM       OFF         IPCAM       OFF         Image: Setting the set of the set of | Addressbook Setting<br>Name Guard<br>PCAM ON                                                                                                    | Addressbook Setting<br>OFFICE OFF<br>OFFICE OFF<br>OFFICE OFF<br>OFFICE OFF<br>OFFICE OFF<br>OFFICE OFF<br>OFFICE OFF<br>OFFICE OFF<br>OFFICE OFFICE OFFICE<br>OFFICE OFFICE OFFICE<br>OFFICE OFFICE<br>OFFICE OFFICE OFFICE<br>OFFICE OFFICE<br>OFFICE OFFICE OFFICE<br>OFFICE OFFICE<br>OFFICE<br>OFFICE OFFICE<br>OFFICE OFFI | Logout<br>Detail<br>Detail | Acc<br>Pay<br>Usa<br>Ava                                                                                                    | Account Info<br>ount Information<br>ment Log<br>ge Log<br>ilable Data Allow   | rmation →                                                                                                    | Bock<br>1 Giga Bytes data transfer<br>1 Giga Bytes data transfer<br>1 Giga bytes for cloud device<br>7 Giga Bytes data transfer<br>7 Giga bytes for cloud device<br>1 Giga bytes for cloud device<br>1 G |  |
| EagleEyes cloud server<br>successfully, and you're ready<br>to use the camera.<br>Choose "Close" to complete<br>the setup, or choose "Add<br>another device" to add more<br>EaZy Networking cameras.                                                                                                    | Your camera is added to the address book with<br>Enable Push Video if needed.<br>Select the camera and see if you can see live vi<br>There will be no more necessary to memorize th<br>name, password and port number to access you<br>[Note] Currently this service is available only on iC<br>devices. Remote surveillance on PC will be                                                                                                    | a cloud icon on it.<br>iew.<br>ne address, user<br>ur camera.<br>DS / Android mobile<br>e available later.                                                                                                    | <ul> <li>Select "Setting" on the top right corner in the address book to configure or check the cloud service.</li> <li>① Service log in / log out</li> <li>② Check your account information.</li> <li>③ Share your camera / data allowance</li> <li>④ Buy our data plan online</li> </ul>                                                                                                    |                            |                                                                                                    | your account<br>s how much d<br>en used and h<br>ble, and the ex<br>purchase. | Information,<br>ata allowance<br>now much is<br>piration date                                                                                                | keep your camera online when the<br>free data allowance is up.<br>Currently the plans for 1GB (USD<br>1) and 7GB (USD 5) are available.                                                                                                    |  |
| ■ Q&A                                                                                                    | ·                                                                                                    |                                                                                                    | [Note] Tou must fog into the service mist to see your camera                                                                                                    |                            |                                                                                                    |                                                                               |                                                                                                    | ·                                                                                                    |  |
| <ul> <li>Q1: What's the difference in connection between P2P and relay server?</li> <li>A1: Please refer to the illustration in the section "Free EaZy Networking Connection".<br/>In most cases, the device is connected via P2P. Connection via the relay server is only applied to some complex environments such as the private IP-based network environment used by a large enterprise.</li> <li>Q2: How fast is the connection via the cloud service?</li> <li>A2: There is no speed limitation of P2P connection.<br/>For connection via the relay server, the speed of the paid data plan is 10FPS@512kbps, and the speed of free connection is 1FPS@64Kbps.<br/>(Each new EaZy Networking device will enclose a 2GB data plan for free.)</li> <li>Q3: Where to purchase a data plan for the relay server?</li> <li>A3: Apple Store and Google Play.</li> <li>Q4: How to use the AVTECH cloud service on the web browser? How to configure Buddy Share?</li> <li>A4: Please visit ez.eagleeyes.tw.<br/>For more information, please refer to www.youtube.com/watch?v=1N8EPiCKnOs.</li> <li>Q5: How many devices can be added to one cloud account?</li> <li>A5: As many as you want. If you want to see more than four devices on EagleEyes, please download the app, EagleEyes Plus.</li> </ul> |                                                                                                    | <ul> <li>Q6: How fast will 2G</li> <li>A6: Approximately 2,1</li> <li>Q7: Can a device be</li> <li>A7: No, but the owner to share the acce</li> <li>Q8: I'm not using a rest to Internet by us</li> <li>A8: No. A router is ne</li> <li>Q9: How to remove a A9: Please do reset do</li> </ul>                                                                                                    | w fast will 2GB free data allowance be used up?       C         proximately 2,185 minutes.       A         n a device be registered by two cloud accounts simultaneously?       A         but the owner that registered the device you want can use Buddy Share       B         share the access right with you.       C         a not using a router to connect to Internet. Can I connect my camera         Internet by using EaZy Networking?         A router is needed, and its DHCP function must be on.         w to remove a camera from the cloud service?         ase do reset default on the camera.                                                                                                    |                            |                                                                                                    | ndicators are r                                                               | No power. Chec<br>No power. Chec<br>Networking faile<br>connected well,<br>Flashing freque<br>Failed to conne<br>configured well<br>Make sure DI<br>enabled. | What should I do?<br>Please check<br>eck if the power is connected well.<br>led. Check if your RJ45 network cable is<br>II, or replace with a new one.<br>lency: on 100 ms, off 500 ms<br>lect to Internet. Check if your router is<br>II for Internet access.<br>DHCP function of the router is                                                                                                    |  |
|                                                                                                    |                                                                                                    | <ul> <li>Q10: What are the data plans I can choose?</li> <li>A10: Log into the cloud service from EagleEyes, and select "Buy" to see the data plans we offer: <ul> <li>USD 1 / 1GB, approx. 520 minutes</li> <li>USD 5 / 7GB, approx. 3640 minutes</li> </ul> </li> <li>The usage time per plan is for reference only, and may vary based on the complexity of your actual monitoring area.</li> <li>For details, please see the chapter "Account for Cloud Service".</li> </ul> |                                                                                                    |                            | on       flashing       Flashing frequency: on 5 sec → off 0.5 sec → on 0.5 sec → off 0.5 sec → off 0.5 sec → on 5 sec         To check the complete user manual and free PC CMS software (CMS Lite), please scan the QR code or go to www.surveillance-download.com/user/ez.swf       Image: Complete transmission of the transmission of the transmission of transmission of the transmission of transmission of transmissi |                                                                               |                                                                                                    |                                                                                                    |  |

|                                                                                                    |                                                                                                    | Free EaZy Networ                                                                                                    | king Connection                                                                                                    | START Setup                                                                                                    | Device Checki                                                                                                    | ng                                                                                                    |
|----------------------------------------------------------------------------------------------------|----------------------------------------------------------------------------------------------------|----------------------------------------------------------------------------------------------------|----------------------------------------------------------------------------------------------------|----------------------------------------------------------------------------------------------------|----------------------------------------------------------------------------------------------------|----------------------------------------------------------------------------------------------------|
| QUICK<br>With EaZy N<br>Cloud Account<br>Cloud Account<br>Cloud Account<br>Covner<br>Covner<br>Covne | SETUP<br>Networking<br>tetamagement<br>Management<br>Buddy<br>Boss<br>Boss<br>Buddy<br>Formily<br>Formily | Via Relay Server<br>Min. speed: 1FPS@64<br>Max. speed: 10FPS@<br>Firewcll<br>Device<br>Cloud<br>Via P<br>EaZy Networking is a free P2P clo<br>devices to the Internet automatica<br>you to check the live view via your<br>anytime (in 64 kbps). Should you t<br>enough and would like to speed it<br>data plans for you to subscribe. W<br>allowance as a gift on each device<br>2GB is up, the network transmissi<br>should be.<br>In most cases, the device is conn<br>the relay server is only applied to<br>such as the private IP-based netw<br>enterprise.                                                                                                    | Ikkps (Free)         512kbps (Data plan subscribed)         Relay Server         2P (Free)         User         bud service to connect AVTECH         Ily by plug-and-play, enabling         mobile device or laptop at         feel the live view is not fluent         up, AVTECH provides several         /e've also offered 2GB data         e for you to experience. When         on speed will restore to what it         pected via P2P. Connection via         some complex environments         york environment used by a large | <ul> <li>a) Do you use a router or wireless router to connect to Internet?</li> <li>a) Do you use a router or wireless router to connect to Internet?</li> <li>a) Do you use a router or wireless router to connect to Internet?</li> <li>b) You know where the router is located, and the DHC function of your router is on.</li> </ul>                                                                                                    | <ul> <li>a) Your camera is powere wireless router.</li> <li>b) Check the LED status ir (LAN) and  f (Internet) If  f (Internet) is not on function of your router is section to fix your proble <ul> <li>(Internet) is not on function of your router is section to fix your proble</li> <li>(Internet) is not on function of your router is section to fix your proble</li> <li>(Internet) is not on function of your router is section to fix your proble</li> <li>(Internet) is not on function of your router is section to fix your proble</li> <li>(Internet) is not on function of your router is section to fix your proble</li> <li>(Internet) is not on function of your router is section to fix your proble</li> <li>(Internet) is not on function of your router is section to fix your proble</li> <li>(Internet) is not on function of your router is section to fix your proble</li> <li>(Internet) is not on function of your router is section to fix your proble</li> <li>(Internet) is not on function of your router is section to fix your proble</li> <li>(Internet) is not on function of your router is section to fix your proble</li> <li>(Internet) is not on function of your router is section to fix your proble</li> <li>(Internet) is not on function of your router is section to fix your proble</li> <li>(Internet) is not on function of your router is section to fix your router is section to fix</li></ul></li></ul> | d on, and connected to the<br>ndicators, and make sure <b>2</b><br>are always on.<br>, make sure the DHCP<br>s enabled, or refer to Q&A<br>em.                                                                                                    |
| <b>B</b> Cloud Service                                                                                                    | e Login                                                                                                    |                                                                                                    | EaZy Network                                                                                                    | ing Setup                                                                                                    |                                                                                                    |                                                                                                    |
| a) Open EagleEyes.                                                                                                    | b) Create an account for t                                                                                                    | he EagleEyes cloud service.                                                                                                    | c) Select the wireless device.                                                                                                    | d) Check if your router supports WPS                                                                                                    | e) Check both LED indicators.                                                                                                    | f) Scan or Enter the<br>MAC address.                                                                                                    |
| EagleEyes(Lite+)       P         Preview       Device Info.       Guard         Select "EaZy" only for EaZy.       Networking device series.       EaZy         Manual       For otehr product series.       EaZy         Control       Manual       Select "EaZy"         Manual       Select "+", and choose       EaZy".                                                                                                    | Exty Wizard         EagleEyes Cloud Service         Sign In to Cloud Service         Account:         Password:         Forgot your password?         Register         Sign In to Cloud Service         Register         Sign In to Cloud Service         Forgot your password?         Forgot your password?                                                                                                    | Eazy Wizad         Register for EagleEyes Cloud Service         Password:         Password:         Bassword:         Capteha:         Capteha:         Capteha:         Capteha:         Capteha:         Register         Register         Reverter         Register         Reverter         Register         Reverter         Register         Reverter         Reverter         Register         Reverter         Register         Reverter         Reverter         Register         Reverter         Register         Reverter         Register         Reverter         Register         Reverter         Register         Register         Register         Register         Register         Register         Register         Register         Register         Register         Register         Register         Register         Regi | Eczy Wizard<br>Which device type do you have?<br>Wireless<br>For the wireless type,<br>choose the one below.                                                                                                    | Extract       Detect WPS support         Please make sure your router supports WPS <ul> <li>Concect the device to power supply.</li> <li>Check LED indicator to ensure power is only our router supports within one minute. Move to the next step until you hear "WPS OK".</li> <li>Check support</li> <li>Weiless device with you hear</li> <li>Weiless the WPS button on the rear or bytes intert, and press the WPS button on your router within one minute. Move to the next step until you hear "WPS OK".</li> <li>No</li> <li>Yes</li> </ul> <li>Make sure the internet is up and running, and turn on WPS on your router, and then, choose "Yes" to continue.</li> <li>Besides, ensure that camera setup is the same as the animation shown in this page, and then choose "Next".</li> | Ezy Wizad         Check LED indicators         Check the LED indicators and make sure both         indicators are always on after one minute.         Image: Comparison of the indicators are always on, and select         Yes" to continue.                                                                                                    | Exzy WizardKey in MAC address sticker on the rearpanel or bottom of your device.000E5323AC29000E5323AC29Ex.:'000E53262B26'Captcha:TV3KACaptcha:TV3KAApplyBackApplyTo fill in MAC, which is onthe rear of the cam, you caneither type it, or tap thecode button and scan in theaddress by scanning theQR code on the back. Tap<""Apply" to continue. |

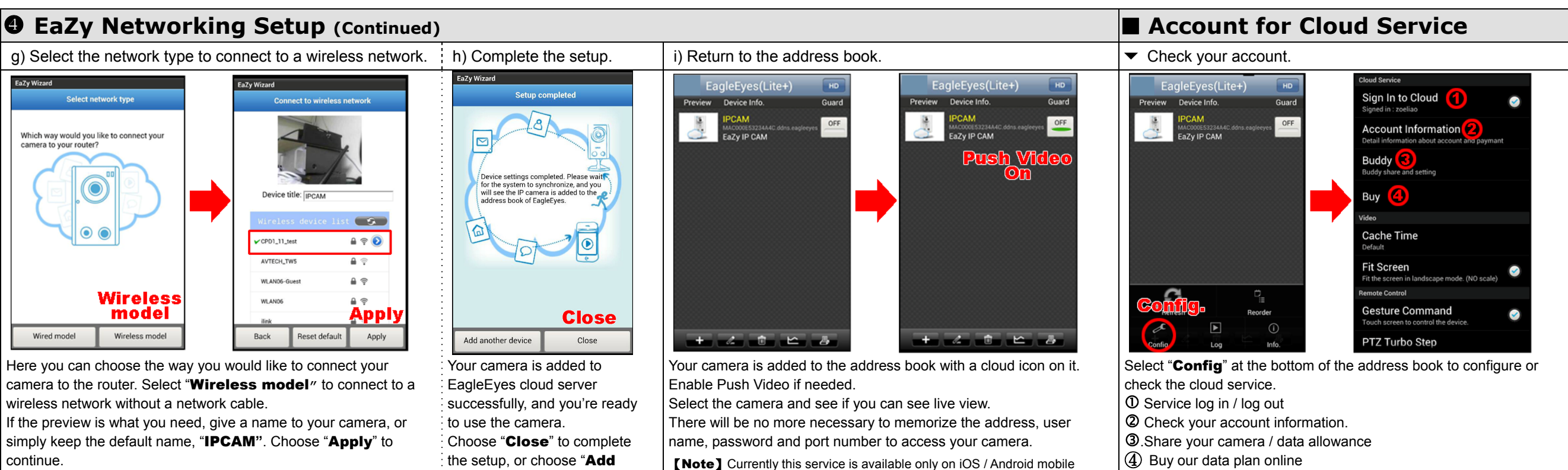

```
devices. Remote surveillance on PC will be available later.
```

**[Note]** You must log into the service first to see your camera.

### ∎ Q&A

- Q1: What's the difference in connection between P2P and relay server?
- A1: Please refer to the illustration in the section "Free EaZy Networking Connection".

In most cases, the device is connected via P2P. Connection via the relay server is only applied to some complex environments such as the private IP-based network environment used by a large enterprise.

#### Q2: How fast is the connection via the cloud service?

A2: There is no speed limitation of P2P connection. For connection via the relay server, the speed of the paid data plan is 10FPS@512kbps, and the speed of free connection is 1FPS@64Kbps. (Each new EaZy Networking device will enclose a 2GB data plan for free.)

#### Q3: Where to purchase a data plan for the relay server?

A3: Apple Store and Google Play.

Q4: How to use the AVTECH cloud service on the web browser? How to configure Buddy Share?

A4: Please visit <u>ez.eagleeyes.tw</u>. For more information, please refer to <u>www.youtube.com/watch?v=1N8EPiCKnOs</u>.

#### Q5: How many devices can be added to one cloud account?

A5: As many as you want. If you want to see more than four devices on EagleEyes, please download the app, EagleEyes Plus.

- **Q6: How fast will 2GB free data allowance be used up?** A6: Approximately 2,185 minutes.
- Q7: Can a device be registered by two cloud accounts simultaneously?
- A7: No, but the owner that registered the device you want can use **Buddy Share** to share the access right with you.
- Q8: I'm not using a router to connect to Internet. Can I connect my camera to Internet by using EaZy Networking?
- A8: No. A router is needed, and its DHCP function must be on.

#### Q9: How to remove a camera from the cloud service?

A9: Please do reset default on the camera.

another device" to add more

EaZy Networking cameras.

#### Q10: What are the data plans I can choose?

A10: Log into the cloud service from EagleEyes, and select "**Buy**" to see the data plans we offer:

- -- USD 1 / 1GB, approx. 520 minutes
- -- USD 5 / 7GB, approx. 3640 minutes

The usage time per plan is for reference only, and may vary based on the complexity of your actual monitoring area.

For details, please see the chapter "Account for Cloud Service".

#### Q11: My LED indicators are not always on. What should I do?

| <b>۱</b> | 1:           |            |                                                                                                    |  |  |
|----------|--------------|------------|----------------------------------------------------------------------------------------------------|--|--|
|          | LAN          | ✓ Internet | Please check                                                                                                    |  |  |
|          | off          | off        | No power. Check if the power is connected well.                                                                                                    |  |  |
|          | flashin<br>g | flashing   | Networking failed. Check if your RJ45 network cable is connected well, or replace with a new one.                                                                                                    |  |  |
|          | on flashing  |            | Flashing frequency: on 100 ms, off 500 ms<br>Failed to connect to Internet. Check if your<br>router is configured well for Internet access.<br><b>Make sure DHCP function of the router is</b><br><b>enabled.</b> |  |  |
|          | on           | flashing   | Flashing frequency: on 5 sec $\rightarrow$ off 0.5 sec $\rightarrow$ on 0.5 sec $\rightarrow$ off 0.5 sec $\rightarrow$ on 5 sec.                                                                                 |  |  |

To check the complete user manual and free PC CMS software (CMS Lite), please scan the QR code or go to www.surveillance-download.com/user/ez.swf

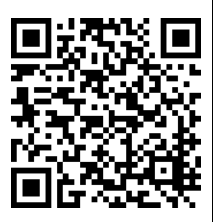